# 建設リサイクル法に基づく届出等 せんだいオンライン申請サービス マニュアル 【利用者編】

2025年2月

仙台市

### 改訂履歴

| 版数  | 発行日        | 改訂内容         |
|-----|------------|--------------|
| 第丨版 | 2025 年 2 月 | 初版           |
| 第2版 | 2025 年 3 月 | 届出書の交付について記載 |

## 目次

| ١. | はじめに         | ••••• | 2  |
|----|--------------|-------|----|
| 2. | システムの利用方法    | ••••• | 3  |
| 3. | 受領書・シールの受取方法 | ••••• | 10 |
| 4. | 申請内容の補正方法    | ••••• | 12 |
| 5. | 問い合わせ先       |       | 15 |

#### 1. はじめに

本マニュアルは、「せんだいオンライン申請サービス」を利用して、建設リサイクル法(建設工事に係る資材の再資源 化等に関する法律)に基づく届出・通知の手続きを行う方向けのマニュアルです。

#### ※手続きを始める前に、必ず下記内容をご確認下さい。

#### I. 届出・通知の対象工事

特定建設資材を用いた建築物等の解体工事又は特定建設資材を使用する新築工事等であって、 その規模が一定基準以上のものをいいます。

| 工事の種類           | 規模の基準              |
|-----------------|--------------------|
| 建築物の解体          | 80 m <sup>2</sup>  |
| 建築物の新築・増築       | 500 m <sup>2</sup> |
| 建築物の修繕・模様替      | 億円                 |
| 工作物の解体・新築・維持・修繕 | 500 万円             |

#### II. 届出の提出期限

届出は工事着手日の7日前までにご提出下さい。原則として受付日は届出がシステム上に到達した日 としますが、内容に不備があった場合、本市から【補正指示】メールをお知らせし、再提出を求める場合 があります。その場合、受付日は再提出された届出が改めてシステム上に到達した日となりますので、ご 注意下さい。

#### III. 届出に必要な書類データ

あらかじめ下記書類のデータを作成のうえ、申請手続きを行って下さい。届出書は提出不要ですが、 システム画面で直接入力しますので、届出内容が分かる資料をお手元にご準備の上ご利用下さい。 ※添付書類のデータは pdf、jpg、jpeg、png、bmp、tif、tiff の形式で準備をお願いいたします。

・ 次のうち対象工事に該当するもの

- 別表 I (建築物の解体工事)
- 別表2(建築物の新築・増築・修繕・模様替)
- ③ 別表3(工作物の解体·新築·維持·修繕)
- ・ 案内図
- ・ 設計図または写真
- ・工程表
- ・ 委任状(代理者が手続きを行う場合)

#### 2. システムの利用方法

- (1) せんだいオンライン申請サービスシステムへアクセスします。
  - 建設リサイクル法のページからアクセスする場合
     「建設リサイクル法の規定に基づく対象建設工事の届出等について」のページにおいて、「仙台オンライン 申請サービス受付フォーム」の項目で届出等を行う区をクリックすると受付フォームにアクセスできます。

#### 建設リサイクル法の規定に基づく対象建設工事の届出 等について

お知らせ オンラインでの手続きについて

<mark>令和7年2月13日から</mark>オンラインでの届出(通知)の方法が「:D-Sendai」から「せんだいオンライン申請サービス」 <sup>(注)</sup>へ変更となりました。

引続き閉庁時間帯でも届出(通知)ができますので、ぜひご利用ください。

せんだいオンライン申請サービス受付フォーム

せんだいオンライン申請サービスへのアクセスは、以下の申請区分に応じて工事を実施する区をクリックしてください。

※対象地が複数の区に属する場合は主となる区のフォームで届出・通知をお願いします。

□ 届出(新規・変更)受付フォーム(建設リサイクル法第10条に基づく届出)

※この受付フォームの対象は民間事業者が行う対象建設工事の発注者又は自主施工者になります。

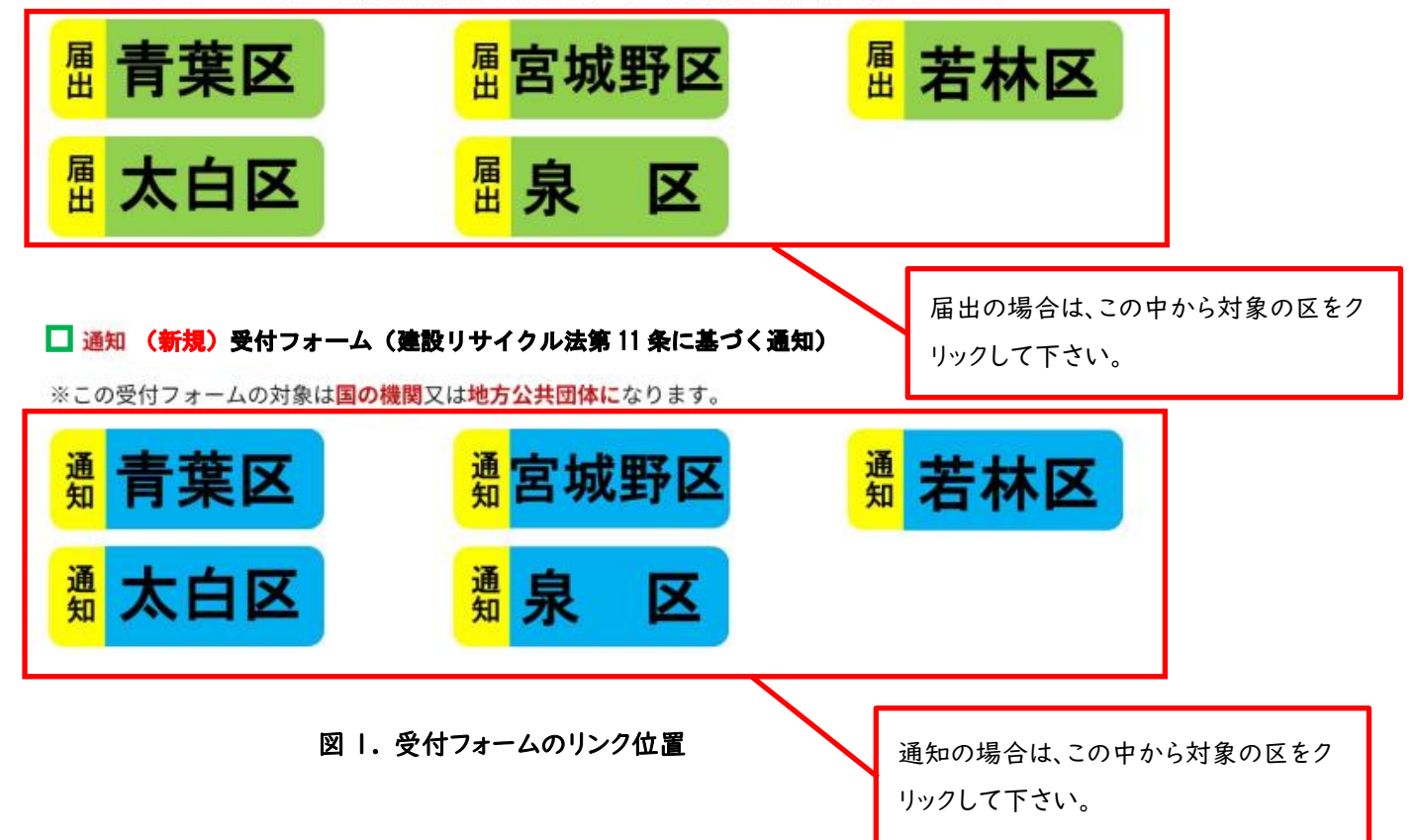

② ポータルサイトからアクセスする場合

インターネットで「せんだいオンライン申請サービス」と入力し検索し、「仙台市電子申請システムの利用に ついて」にアクセスします。

「せんだいオンライン申請サービス」の項目からポータルサイトにアクセスします。

ポータルサイトにアクセスしましたら、検索バーに「建設リサイクル法」と入力し検索すると、受付フォーム が検索結果に表示されます。

|                                                                                                    | - 0 ×                                                                                                    |
|----------------------------------------------------------------------------------------------------|----------------------------------------------------------------------------------------------------|
| ← → C 気 google.com/search?q=せんだいオンライン申請サービス&oq=せん                                                                                                    | だいオンライン申請サービス&gs_lcrp=EgZjaHJvbWUqBggAEEUYOzIGCAAQRRg7MgsIARAAGAQ 😭 🏾 🎦 🕴 🚢 👯                                                                                                    |
| Google せんだいオンライン申請サービス                                                                                                    | × 🕴 😨 ۹ 🕸 🏭 🗗 🗗                                                                                                    |
| すべて ショッピング 画像 ニュース 動画 書籍 ウェブ                                                                                                    | ブ : もっと見る ツール                                                                                                    |
|                                                                                                    |                                                                                                    |
| 仙台市     https://www.city.sendai.jp.shinsesho.denshishinse     inde方電子由語システムの利用について                                                                       | クリックして下さい。                                                                                                    |
| せんだいオンライン申請サービス(令和7年1月1日より利用開始) 宮<br>ている電子申請サービスです。 令和7年1月1日(水曜日)より利用を                                                                                   | 城県と県内の市町が共同で運用し<br>開始                                                                                                    |
| 图 2. 1                                                                                                    | インターネット検索                                                                                                    |
| ✓ ● 仙台市電子申請システムの利用に × +                                                                                                    | - 0 X                                                                                                    |
| $\leftrightarrow$ $\rightarrow$ C $\simeq$ city.sendai.jp/naibukesystem/shinsesho/denshishinse.html                                                      | ☆ 立   🔒 :                                                                                                    |
| ()) 仙台市 SENDAI CITY 杜の都                                                                                                    | AA 文字の大きさ         標準         大きく         さらに大きく           ● キーワード         ○ ページID         Google 提供         検索         計サイトマップ                                                                                                    |
| ♠ ホーム おんちょ くらしの情報                                                                                                    | ●● 細光情報・イベント 目幕 事業老向け情報 ●● 市政情報                                                                                                    |
|                                                                                                    |                                                                                                    |
| 現在位置 ホーム > 手続き案内・電子申請・申請書ダウンロード > 仙台                                                                                                    | 日本電子申請システムの利用について                                                                                                    |
| 現在位置 <u>ホーム</u> > <u>手続き案内・電子申請・申請書ダウンロード</u> >仙台<br>手続き案内・電子申請・申<br>請書 ダウンロード                                                                           | 小本     ・・・・・・・・・・・・・・・・・・・・・・・・・・・・・・・・・・・・                                                                                                    |
| 現在位置         ホーム>手続き案内・電子申請・申請書ダウンロード>仙台           手続き案内・電子申請・申請書ダウンロード>仙台市電                                                                             | 小本     小かみ     小かみ     小のみ     小かみ     小のみ     小のみ     小のみ     小のみ     小のみ     小のみ     小のみ     小のみ     小のみ     小のみ     小のみ     小のみ     小のみ     小のみ </th                                                                                                    |
| 現在位置         ホーム>手続き案内・電子申請・申請書ダウンロード>仙信           手続き案内・電子申請・申<br>請書ダウンロード         仙台市電           ぜんだいオン                                                | <ul> <li>() かみは時報 1001</li> <li>() かみは時報 1001</li> <li>() かみは時報 1001</li> <li>() かみは時報 () かみば時報 () かみば時報 () かかみば時報 () かかみば時報 () かかね() かかみば時報 () かかみば時報 () かかね() かかみば時報 () かかみば時報 ()</li></ul> |
| 現在位置       ホーム > 手続き案内・電子申請・申請書ダウンロード > 仙台市電         手続き案内・電子申請・申<br>請書ダウンロード       仙台市電         せんだいオン       宮城県と県内の市町                                  | () かみばけれ 11001<br>() シェアオる X北区 ページID:6413 更新日:2024年12月27日<br>子申請システムの利用について<br>ライン申請サービス (令和7年1月1日より利用開始)<br>切が共同で運用している電子申請サービスです。                                                                                                    |
| 現在位置 ホーム > 手続き案内・電子申請・申請書ダウンロード > 仙台市電子 す続き案内・電子申請・申請書ダウンロード 仙台市電子 せんだいオン 宮城県と県内の市町 令和7年1月1日 (水)                                                         | (小 はりに前来 1.001)<br>(う 32773 ) X北区 ページID:6413 更新日:2024年12月27日<br>子申請システムの利用について<br>ライン申請サービス (令和7年1月1日より利用開始)<br>切が共同で運用している電子申請サービスです。<br>5端回り より利用を開始します。                                                                                                    |
| 現在位置       ホーム>手続き案内・電子申請・申請書ダウンロード>仙信         手続き案内・電子申請・申請書ダウンロード       山台市電         「せんだいオン       宮城県と県内の市町<br>令和7年1月1日 (か)         「せんだい」       ビービス | (人) おうじはれな 1.001 () かみばはれな 1.001 () かみばはれな 1.001 () かみばはれな 1.001 () かみばはれな 1.001 () かみばはれな 1.001 () かみばはれな 1.001 () かみばはれな 1.001 () かみばはれな 1.001 () かみばはれな 1.001 () かみばはれな 1.001 () かみばはれな 1.001 () かみばはれな 1.001 () かみばはれな 1.001 () かみばはれな 1.001 () かみばはれな 1.001 () かみばはれな 1.001 () かんばれな 1.001 () かみばはれな 1.001 () かみばはれな 1.001 () かみばはれな 1.001 () かんばれな 1.001 () かんばれな 1.001 () かんぱれな 1.001 () かんぱれな 1.001 () かんぱれな 1.001 () かんぱれな 1.001 () かんぱれな 1.001 () かんぱれな 1.001                                                                                                    |

#### 図 3. 「仙台市電子申請システムの利用について」トップ

| <ul> <li>         ・ ご せんだいオンライン申請サービス × +         ・         ・         ・</li></ul>                                                                    | - □ ×<br>☆ ▷   ▲ :          |
|----------------------------------------------------------------------------------------------------|-----------------------------|
| せんだいオンライン申請サービス                                                                                                    | ·                           |
| <ul> <li>         ・ ムロホ で 手続き /         ・         せんだい         オンライン申請サービス         ・     </li> </ul>                                                 |                             |
| せんだいオンライン申請サービス                                                                                                    |                             |
| <ul> <li>         OウムロンC<br/>仙台市では行政手続きの受付がインターネットで行えます。<br/>O令和7年1月10日(金)以降、こちらのボータルサイトに手続きを順次掲載していきます。</li></ul>                                   | Î                           |
| <ul> <li>▼システム利用の推奨環境 (<u>https://logoform.tayori.com/q/logo-faq/detail/458584/</u>)</li> <li>[マイページ]</li> <li>ご自身の過去の申請履歴や申請中の状況が確認できます。</li> </ul> | 「建設リサイクル法」と入力して検索し<br>て下さい。 |
| <u>テルにこの選加</u><br>該当件数: 0 件                                                                                                    | 表示件数<br>20 件 🗸              |
| Q カデゴリー検索  ↓ Q カデゴリー検索                                                                                                    | ы́ ×                        |
|                                                                                                    |                             |

図 4. ポータルサイトトップ

(2) 建設リサイクル法の届出等のフォームにアクセスすると、ログイン画面が表示されますので、アカウント登録が完 了している場合は「ログイン」をクリックし ID とパスワードを入力してください。 アカウント登録がまだの場合は「新規アカウント登録」からアカウント登録に進んでください。

| <ul> <li>・・・・・・・・・・・・・・・・・・・・・・・・・・・・・・・・・・・・</li></ul>                                                                                                    | - 0                                                   | ×  |
|----------------------------------------------------------------------------------------------------|-------------------------------------------------------|----|
| - → C 😋 tb.logoform.st-japan.asp.lgwan.jp/f/m0nIQ/37059007key=c88eef7e85a94b6856aeb6a5a7e84a07f9c66                                                                                                    | Sacbc3786da1d34e5b60c4fb725d 🛧 🖸  🛓                   | :  |
| 【マニュアル作成用(デジタル窓口あり)】建設リサイクル法届出                                                                                                    |                                                       |    |
| ごのフォームは、株式会社トラストバンクが提供する電子申請サービス「LoGoフォーム」へログイ<br>下記の案内に沿って、次の画面に進んでください。                                                                                                    | ンをして申請する必要があります。                                      |    |
| ロ <b>グインして申請</b><br>すでにアカウントをお持ちの方は、ログインをして申請にお進みください。<br>- <b>1</b> ログイン                                                                                                    | アカウントがある場合はここを<br>クリックして下さい。                          |    |
| <b>新規アカウント登録して申請</b><br>アカウントをお持ちでない方は、アカウント登録をして申請にお進みください。                                                                                                    |                                                       |    |
| アカウント登録でマイページをご利用できま     ・     ・     ・     ・     ・     ・     ・     ・     ・     ・     ・     ・     ・     ・     ・     ・     ・     ・     ・     ・     ・     ・     ・     ・     ・     ・     ・     ・     ・     ・     ・     ・     ・     ・     ・     ・     ・     ・     ・     ・     ・     ・     ・     ・     ・     ・     ・     ・     ・     ・     ・     ・     ・     ・     ・     ・     ・     ・     ・     ・     ・     ・     ・     ・     ・     ・     ・     ・     ・     ・     ・     ・     ・     ・     ・     ・     ・     ・     ・     ・     ・     ・     ・     ・     ・     ・     ・     ・     ・     ・     ・     ・     ・     ・     ・     ・     ・     ・     ・     ・     ・     ・     ・     ・     ・     ・     ・     ・     ・     ・     ・     ・     ・     ・     ・     ・     ・     ・     ・     ・     ・     ・     ・     ・     ・     ・     ・     ・     ・     ・     ・     ・     ・     ・     ・     ・     ・     ・     ・     ・     ・     ・     ・     ・     ・     ・     ・     ・     ・     ・      ・      ・      ・      ・      ・      ・      ・      ・      ・      ・      ・      ・      ・     ・      ・      ・      ・      ・      ・      ・      ・      ・      ・      ・      ・      ・      ・      ・      ・      ・      ・      ・      ・      ・      ・      ・      ・      ・      ・      ・      ・      ・      ・      ・      ・      ・      ・      ・      ・      ・      ・      ・      ・      ・      ・      ・      ・      ・      ・      ・      ・      ・      ・      ・      ・      ・      ・      ・      ・      ・      ・      ・      ・      ・      ・      ・      ・      ・      ・      ・      ・      ・      ・      ・      ・      ・     ・      ・      ・      ・      ・      ・      ・      ・      ・      ・      ・      ・      ・      ・      ・      ・      ・      ・      ・      ・      ・      ・      ・      ・      ・      ・      ・      ・      ・      ・      ・      ・     ・     ・     ・     ・     ・     ・     ・     ・     ・     ・      ・     ・     ・     ・     ・      ・       ・      ・     ・     ・     ・     ・     ・     ・     ・     ・     ・     ・     ・     ・     ・     ・     ・     ・     ・     ・     ・     ・     ・     ・     ・     ・     ・     ・     ・     ・     ・     ・ | <sup>申請フォーム</sup><br><sup>pすぐわかり±</sup><br>クリックして下さい。 | :を |
| ▲ 和焼ア カワント登録                                                                                                    |                                                       |    |

図 5. せんだいオンライン申請サービス ログイン画面

|                                            | 手続き一覧(個人向け) 手続き一覧(                                            | 事業者向け) ヘルプ 🛛 よく | あるご質問 🗅 日ダイン 新規登録                                      |
|--------------------------------------------|---------------------------------------------------------------|-----------------|--------------------------------------------------------|
| :D-Sendaiオンラ                               | 利用者ID(メールアドレス)                                                |                 | 利用者 ID (メールアドレス) と<br>パスワードを入力してログ<br>インして下さい。         |
| もっと便                                       |                                                               |                 |                                                        |
| もっと簡<br>仙台市では行政手続きの受付がイ<br>このサービスを通して皆様の主張 | バスワードを忘れた方は、<br>利用者の新規登録はこ<br>ッターネッドで行えます。<br>をもっと便利に。もっと簡単に。 | 56              | 初回ログインの方は、「新<br>規登録」から画面の案内<br>にしたがって利用者登録<br>を行って下さい。 |

図 6. :D-Sendai オンライン申請システム ホーム画面

(3) 内容詳細の注意事項を確認し、「次の画面へ進む」をクリックして下さい。

| Fストacc】建設リサイクル法届出(建築指導課指導係)                                                                  |       |
|----------------------------------------------------------------------------------------------|-------|
| ┏ 入力フォーム                                                                                     |       |
| <ol> <li>入力1 — 2 入力2 — 3 入力3 — 4 入力4 — 5 入力5 — 6 入力6 — 7 入力7 — 3 確認 —</li> </ol>             | 9 完了  |
| 建設リサイクル法の届出                                                                                  |       |
| 1. 概要                                                                                        |       |
| 本システムは、建設リサイクル法(建設工事に係る資材の再資源化等に関する法律)に基づく届出の電子申請受付システムです。<br>2. 到達通知                        |       |
| 本システムで申請完了後、連絡先のメールアドレスに【到達通知】メールが自動送信されます。※この時点では、受付はまだ完了していません。<br>3.受付完了                  |       |
| 本市で届出の内容を確認後、本システムから【受付完了】メールが送信されます。メールに記載されているURLから「マイページ」へアクセスし<br>届出済シールをダウンロードしてご利用下さい。 | 、受領書・ |

- 図 7. 入力フォームトップ
- (4) 画面の項目に従って申請内容を入力して下さい。入力内容を確認したら「次の画面へ進む」で次のページの 入力作業を続けて下さい。入力作業を中断する場合は「入力内容を一時保存する」をクリックして下さい。

| 🕑 እታነ 🔹 እታ2 🔹 እታ3                                                              | ④ 入力4 (5) 入力5 (6) 入力6                                      | 7 入力7 8 確認     | 3 —— 🧿 完了     |
|--------------------------------------------------------------------------------|------------------------------------------------------------|----------------|---------------|
| 1.基本情報                                                                         |                                                            |                |               |
| <b>₹請日</b>                                                                     |                                                            |                |               |
| 新規・変更の種別 <mark>必須</mark>                                                       |                                                            |                |               |
| ○ 新規                                                                           |                                                            |                |               |
| ○ 変更                                                                           |                                                            |                |               |
|                                                                                |                                                            |                |               |
| 2.申請者の連絡先<br>本システムで手続きを行う方の情報を入力してく<br>メールアドレスは本市から通知するメールを受信<br>会社名           | ださい。<br>するためのメールアドレスを入力してください。                             |                |               |
| 2.申請者の連絡先<br>本システムで手続きを行う方の情報を入力してく<br>メールアドレスは本市から通知するメールを受信<br>会社名           | ださい。<br>するためのメールアドレスを入力してください。                             |                |               |
| 2.申請者の連絡先<br>本システムで手続きを行う方の情報を入力してく<br>メールアドレスは本市から通知するメールを受信<br>会社名<br>← 1つ前の | ださい。<br>するためのメールアドレスを入力してください。<br>D画面に戻る → 次の画面へ進む 🕞 入力内容を | 一時保存する         |               |
| 2.申請者の連絡先<br>本システムで手続きを行う方の情報を入力してく<br>メールアドレスは本市から通知するメールを受信<br>会社名<br>← 1つ前の | ださい。<br>するためのメールアドレスを入力してください。<br>D画面に戻る → 次の画面へ進む ♪ 入力内容を | -時保存する<br>入力内容 | * 5 保 方 寸 2 提 |

(5) 全ての項目の入力完了後、申請内容の確認画面が表示されます。内容に不備が無いか確認後、「送信」をクリックして下さい。

|                    | .力2 —— 🕑 入力3 | —— 🕗 入力4 — | — 🔗 入力5 — | — 🕗 入力6 —— | — 🕑 入力7 — | 8 確認 — | 9 完了     |
|--------------------|--------------|------------|-----------|------------|-----------|--------|----------|
| 入力内容確認             |              |            |           |            |           |        |          |
| 申請日                | 令和06/12/11   |            |           |            |           |        |          |
| 新規・変更の種別           | 新規           |            |           |            |           |        |          |
|                    |              |            |           |            |           |        | <u>+</u> |
| コンクリート塊            | トン           |            |           |            |           |        |          |
|                    | <b>N</b> 2   |            |           |            |           |        |          |
| アスファルト・コンク<br>リート塊 | 12           |            |           |            |           |        |          |

図 9. 入力内容確認

(6) 送信完了画面が表示さます。

| 【テストacc】 建設リサイクル法届出(建築指導課指導係)                                                                                   |              |           |           |            |      |
|----------------------------------------------------------------------------------------------------|--------------|-----------|-----------|------------|------|
| ┏ 入力フォーム                                                                                                    |              |           |           |            |      |
| ◇ 入力1 ── ◇ 入力2 ── ◇ 入力3 ── ◇ 入力4                                                                                | —— 📎 入力5 —   | — 🔷 入力6 — | — 📀 入力7 — | ── ✔ 確認 ── | 9 完了 |
| 送信完了                                                                                                    |              |           |           |            |      |
| 申請を受け付けました。<br>順番に申請内容を確認するため、確認までしばらくお待ちください<br>なお、お手続きの処理状況は「マイページ」からご確認いただけま<br>申込番号は、入力されたメールアドレス宛にも送信されます。 | ,<br>इ.      |           |           |            |      |
| < 受付                                                                                                    | İ番号: HX00000 | )776 >    |           |            |      |
|                                                                                                    | 合入力内容を印刷する   | 3         |           |            |      |
|                                                                                                    | ↓ 最初の画面に戻る   |           |           |            |      |

図 10. 送信完了

#### (7)入力されたメールアドレスあてに【送信完了】メールが届きます。

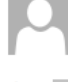

2025/01/27 (月) 9:44 no-reply@logoform.jp 【到達通知】- 建設リサイクル法届出 [受付番号:青00001870] 宛先

\_\_\_\_\_ ※本メールは、フォームにご入力された方にお送りする自動配信メールです。本メールへの返信はできません。 ※本メールに心当たりが無い場合は、お手数ですがメールを破棄していただきますようお願いいたします。 \_\_\_\_\_

建設リサイクル法に基づく届出等が、「せんだいオンライン申請サービス」に到達しました。 順番に申請内容を確認するため、確認までしばらくお待ちください。 なお、お手続きの処理状況は「マイページ」からご確認いただけます。

フォーム名: 建設リサイクル法届出

受付番号: 青 00001870

図 | |.【送信完了】メールの例

#### 3.受領書・届出(通知)済シールの受取方法

#### (1) 申請内容の確認完了後、【受付完了】メールが届きますので、添付の URL にアクセスしてください。

| no-reply@logoform.jp<br>【受付完了】-【マニュアル作成用(デジタル窓口あり)】建設リサイクル法届出 [受付番号:UW00000870]                                  |               |
|----------------------------------------------------------------------------------------------------|---------------|
|                                                                                                    | /c            |
| 建設リサイクル法に基づく届出等の受付が完了しました。<br>以下のURLから、受領書・届出済シール・届出書をダウンロードできます。<br>届出済シールは現場の工事看板に貼り付けて下さい。<br>※届出書は申請者控になります。 |               |
| https://logoform.jp/status/inquiry/A-licAE2xKMQbGS2zEm6NKG6jOt5ouVSSxGKBCG9K24?receipt_num=UW000                 | 000870        |
|                                                                                                    |               |
| 【マニュアル作成用(デジタル窓口あり)】 建設リサイクル法届出                                                                                  | URL にアクセスします。 |
| 受付番号:                                                                                                    |               |
| UW00000870                                                                                                    |               |
|                                                                                                    |               |
| 以上でお手続きは完了となります。                                                                                                 |               |
| ご利用ありがとうございました。                                                                                                  |               |

#### 図 12. 【受付完了】メールの例

※上記は届出のメール例になります。通知の場合は受領書・通知済シールのみとなります。

(2) 添付 URL にアクセスすると下記のページが表示されますので、ページ下部の「電子文書」の「ダウンロード」から「受領書・届出済シール・届出書」の PDF データをダウンロードしてください(通知の場合は「受領書・通知済シール」となります)。

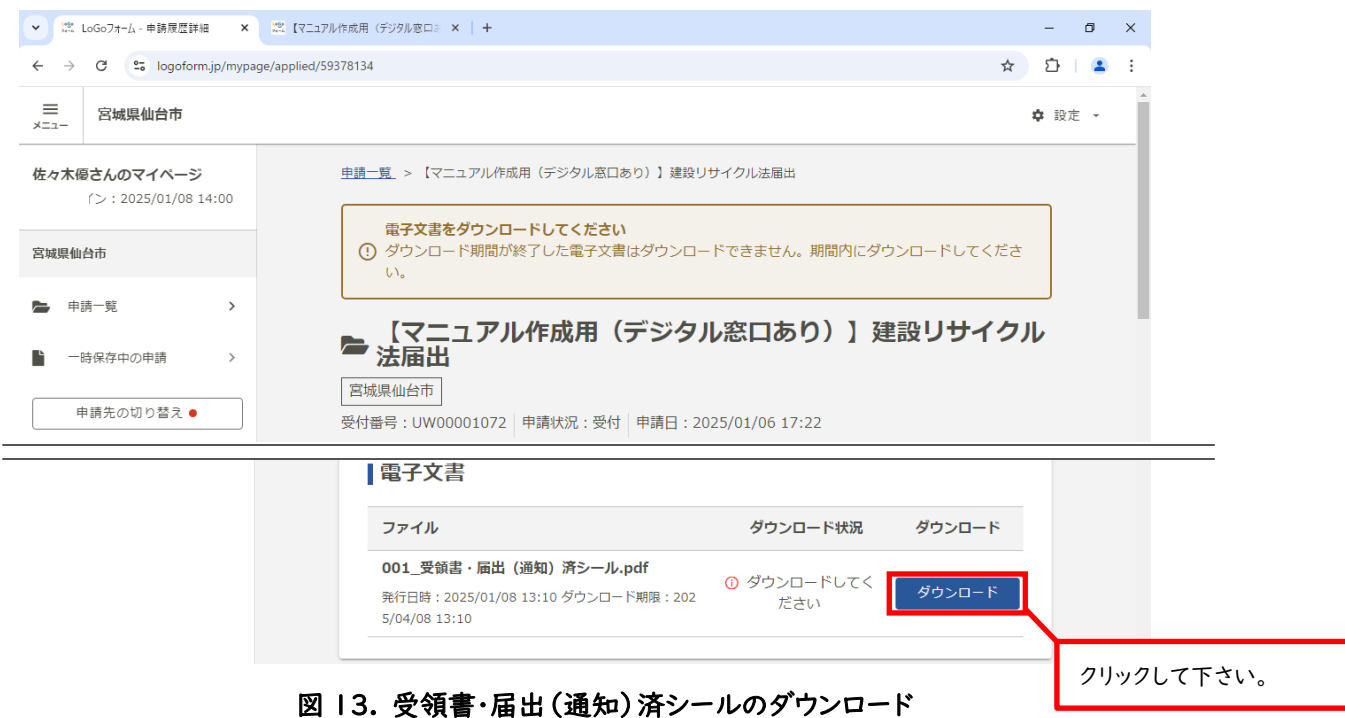

(3) 受領書・届出(通知)済シールの内容を確認し、シール部分を切り取って工事現場に掲げる標識の余白又は文字が隠れない位置に貼り付けて下さい。水で濡れた際に剥がれ落ちないように、透明テープ等で上から貼付することをお勧めします。

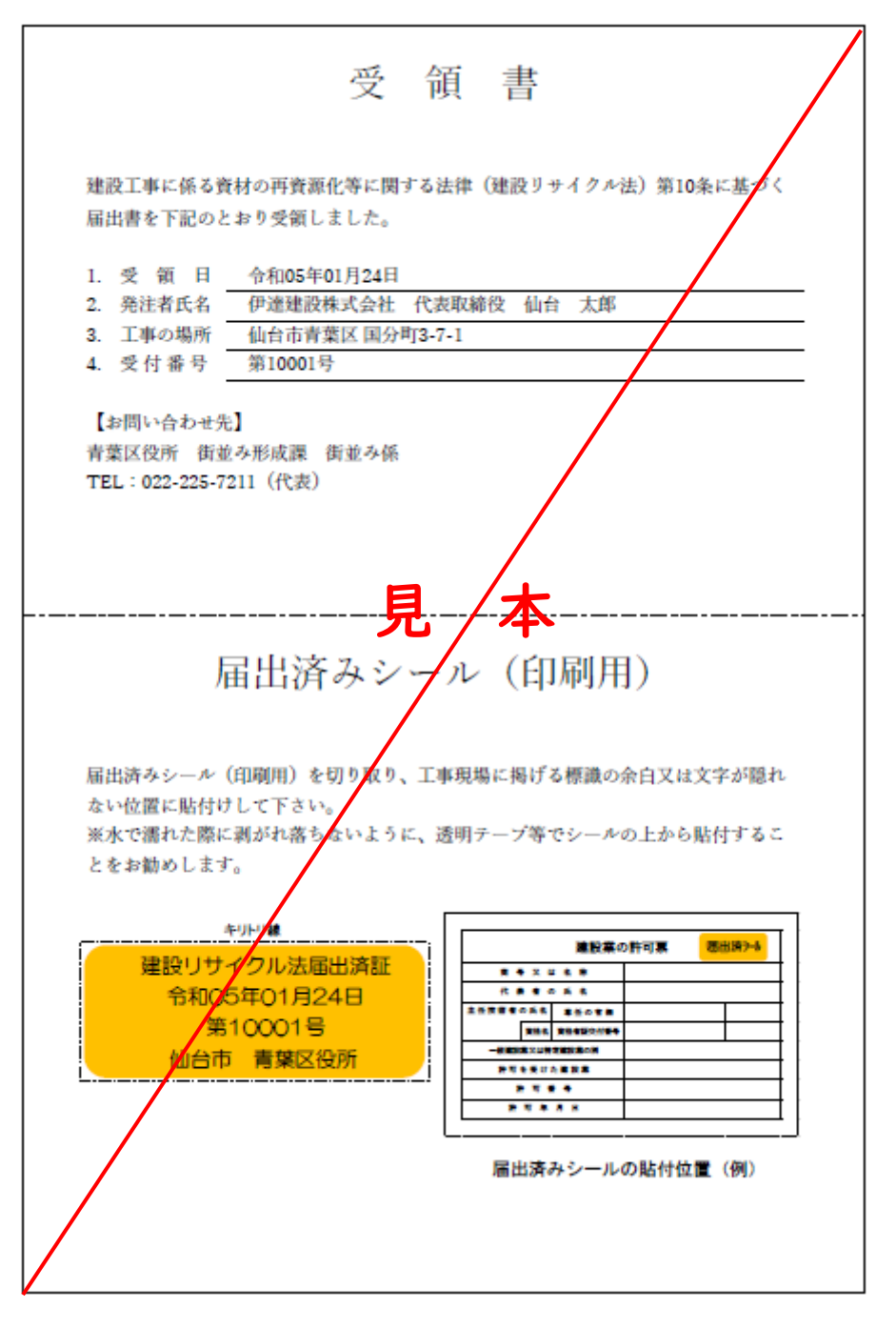

図 |4. 受領書・届出済シールの例

※届出の場合、受領書・届出済シールに加えて、届出書(申請者控)もダウンロードできます。
※変更の場合、受領証・届出(通知)済シールの交付はありません。当初届出(通知)の際に交付された受領書・ 届出(通知)済シールを継承して使用して下さい。

### 4. 申請内容の補正方法

(1) 申請内容に不備があった場合、【補正依頼】メールが届きますので、添付の URL にアクセスして下さい。

| 【要対応】申請内容のご修正のお願い - 【マニュアル作成用(デジタル窓口あり)】建設リサイクル法                                             | 届出 [受付番号:UW00000870] |
|----------------------------------------------------------------------------------------------|----------------------|
| ※本メールは、フォームにご入力された方にお送りする自動配信メールです。本メールへの返信は<br>※本メールに心当たりが無い場合は、お手数ですがメールを破棄していただきますようお願いいた | できません。<br>こします。      |
| 建設リサイクル法に基づく届出等の申請内容を確認した結果、                                                                 |                      |
| 申請内容に不備がありました。                                                                               |                      |
| 大変お手数ですが、申請内容を修正し再申請してください。                                                                  |                      |
| 修正方法や理由等は「マイページ」からご確認ください。                                                                   |                      |
| https://logoform.jp/status/inquiry/A-licAE2xKMQbGS2zEm6NKG6jOt5ouVSSxGKBCG9K24?rec           | ceipt_num=UW00000870 |
|                                                                                              |                      |
| フォーム名:                                                                                       |                      |
| 【マニュアル作成用(デジタル窓口あり)】 建設リサイクル法届出                                                              | URL にアクセスして下さ        |
| 受付番号:                                                                                        | い。                   |
|                                                                                              |                      |
| JW00000870                                                                                   |                      |
| JW0000870<br>修正依頼の内容:                                                                        |                      |

図 15. 【補正依頼】メールの例

(2) 添付 URL にアクセスすると下記のページが表示されますので、「申請内容」の「修正」をクリックして下さい。

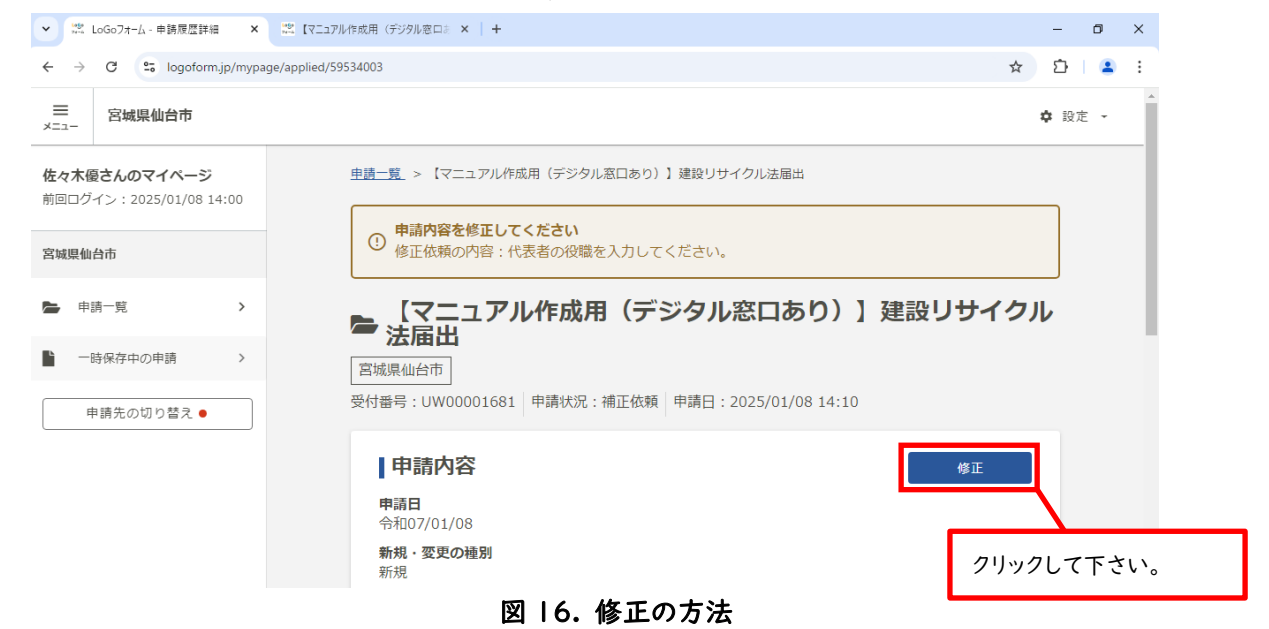

(3)

再申請フォームが表示されますので、依頼があった項目を補正します。 「入力内容確認」で内容を確認し、問題がなければ「送信」をクリックします。 登録したメールアドレスに改めて審査開始メールが送付されます。

| C Sologoform.jp/form/answer/59                           | 1534003                                                                                      | ☆ ⊅        |
|----------------------------------------------------------|----------------------------------------------------------------------------------------------|------------|
| ニュアル作成用(デジタル窓口                                           | あり)】建設リサイクル法届出                                                                               |            |
| 🜈 入力フォーム                                                 |                                                                                              |            |
| 1 入力1 — 2 入力2 ——                                         | 3 入力3 — 4 入力4 — 5 入力5 — 6 入力6 — 7 入力7 — 3 預                                                  | 確認 —— 🧿 完了 |
|                                                          | 建設リサイクル法の届出                                                                                  |            |
| 1. 概要                                                    |                                                                                              |            |
|                                                          | 津玑工事に返え答封の再答酒ル竿に開まて注津)に耳づく足山の雨之中聴飛付き フニル あま                                                  |            |
| 本システムは、建設リサイクル法(                                         | E政工争に休る員初の丹員旅11寺に関する広伴/ に塗りて周山の電丁平明文11ンス/ ムビタ。                                               |            |
| 本システムは、建設リサイクル法 ()<br>2. 到達通知                            | E版工争に1本る見初の符員成16守に関する広伴/ に至うて周山の鬼子や明文11ンスノムです。                                               |            |
| 本システムは、建設リサイクル法(3<br><b>2. 到達通知</b><br>本システムで申請完了後、連絡先の: | 産政工争に1米る負初の特負感に守に関する法律)に至って通由の電子中朝支付システムです。<br>メールアドレスに【到達通知】メールが自動送信されます。※この時点では、受付はまだ完了してい | いません。      |

## ✓ 図 LoGo7π-ム-申請履歴詳細 × 図 【マニュアル作成用 (デジタル窓口⇒ × +

- a ×

| $\leftarrow$ | → C S logoform.jp/fo      | orm/answer/59534003            |                 |           |            |            |        | ☆ ♪      | <b>1</b>  |
|--------------|---------------------------|--------------------------------|-----------------|-----------|------------|------------|--------|----------|-----------|
| বি           | ニュアル作成用(デミ                | ジタル窓口あり)】建設                    | リサイクル法院         | 聶出        |            |            |        | <u>ب</u> | ▲<br>//ン中 |
|              | 📝 入力フォーム                  |                                |                 |           |            |            |        |          |           |
|              | ◇ 入力1 ── ◇ 」              | 入力2 —— 🕑 入力3 —                 | — 🕑 入力4 —       | — 🕗 入力5 — | — 🕑 入力6 —— | — 🕑 入力7 —— | - 8 確認 | - 🥑 完了   |           |
|              | 入力内容確認                    |                                |                 |           |            |            |        |          |           |
|              | 1.基本情報                    |                                |                 |           |            |            |        |          |           |
|              | 申請日                       | 令和07/01/08                     |                 |           |            |            |        |          |           |
|              | 新規・変更の種別                  | 新規                             |                 |           |            |            |        |          |           |
|              | 2.申請者の連絡先                 |                                |                 |           |            |            |        |          |           |
|              | 本システムで手続きを<br>メールアドレスは本市; | 行う方の情報を入力してくだ<br>から通知するメールを受信す | さい。<br>るためのメールア | ドレスを入力してく | (ださい。      |            |        |          |           |

| <b>その他連絡事項</b><br>何かございましたら、こちらにご入力くださ | ٤١°                       |            |
|----------------------------------------|---------------------------|------------|
| 受付順に対応しますので、処理期間に関する                   | 要望にはご対応いたしかねます。予めご了承ください。 |            |
|                                        |                           |            |
|                                        | ← 最初に戻る ← 1つ前の画面に戻る → 送信  | クリックして下さい。 |

#### 図 18. 入力フォーム(再申請)・入力内容確認

| ・ 📽 LoGo7オーム - 申請履歴詳細 × 🗱 【マニュアル作成用(デジタル窓口窓 × +                                                                    | -    | ٥                |
|----------------------------------------------------------------------------------------------------|------|------------------|
| - → C S logoform.jp/form/answer/59534003                                                                           | Ċ    |                  |
| 【マニュアル作成用(デジタル窓口あり)】建設リサイクル法届出                                                                                     |      | <b>▲</b><br>⊡712 |
| ┏ 入力フォーム                                                                                                    |      |                  |
| ⊘ 入力1 ─── ⊘ 入力2 ─── ⊘ 入力3 ─── ⊘ 入力4 ─── ⊘ 入力5 ─── ⊘ 入力6 ─── ⊘ 入力7 ─── ⊘ 確認 ─── 🤮                                   | ) 完了 |                  |
| 送信完了                                                                                                    |      |                  |
| 申請を受け付けました。<br>順番に申請内容を確認するため、確認までしばらくお待ちください。<br>なお、お手続きの処理状況は「マイページ」からご確認いただけます。<br>申込番号は、入力されたメールアドレス宛にも送信されます。 |      |                  |
| < 受付番号: UW00001681 >                                                                                               |      |                  |
| ● 入力内容を印刷する                                                                                                    |      |                  |
| マイページの <u>申請詳細</u> 」のから申請内容をご確認いただけます。                                                                             |      |                  |
| 2025/01/27 (月) 9:44<br>no-reply@logoform.jp<br>【到達通知】- 建設リサイクル法届出 [[] = 1.15000000.0]<br>宛先                        |      |                  |
| <br>※本メールは、フォームにご入力された方にお送りする自動配信メールです。本メールへの返信はできません。<br>※本メールに心当たりが無い場合は、お手数ですがメールを破棄していただきますようお願いいたします。<br>     |      |                  |
| 建設リサイクル法に基づく届出等が、「せんだいオンライン申請サービス」に到達しました。<br>順番に申請内容を確認するため、確認までしばらくお待ちください。                                      |      |                  |
| なお、お手続さの処理状況は「マイベーン」からこ確認いたたけます。                                                                                   |      |                  |
| フォーム名:<br>建設リサイクル法届出                                                                                               |      |                  |
| 受付番号:<br>青 00001870                                                                                                |      |                  |
| 図 20.【審査開始】メール(再申請)例                                                                                               |      |                  |

#### 5. 問い合わせ先

仙台市公式ホームページにおいて「システムに関するよくある質問」や「システム利用の推奨環境」を公開しておりますので、ご活用下さい。

仙台市電子申請サービスの利用について|仙台市 (city.sendai.jp)

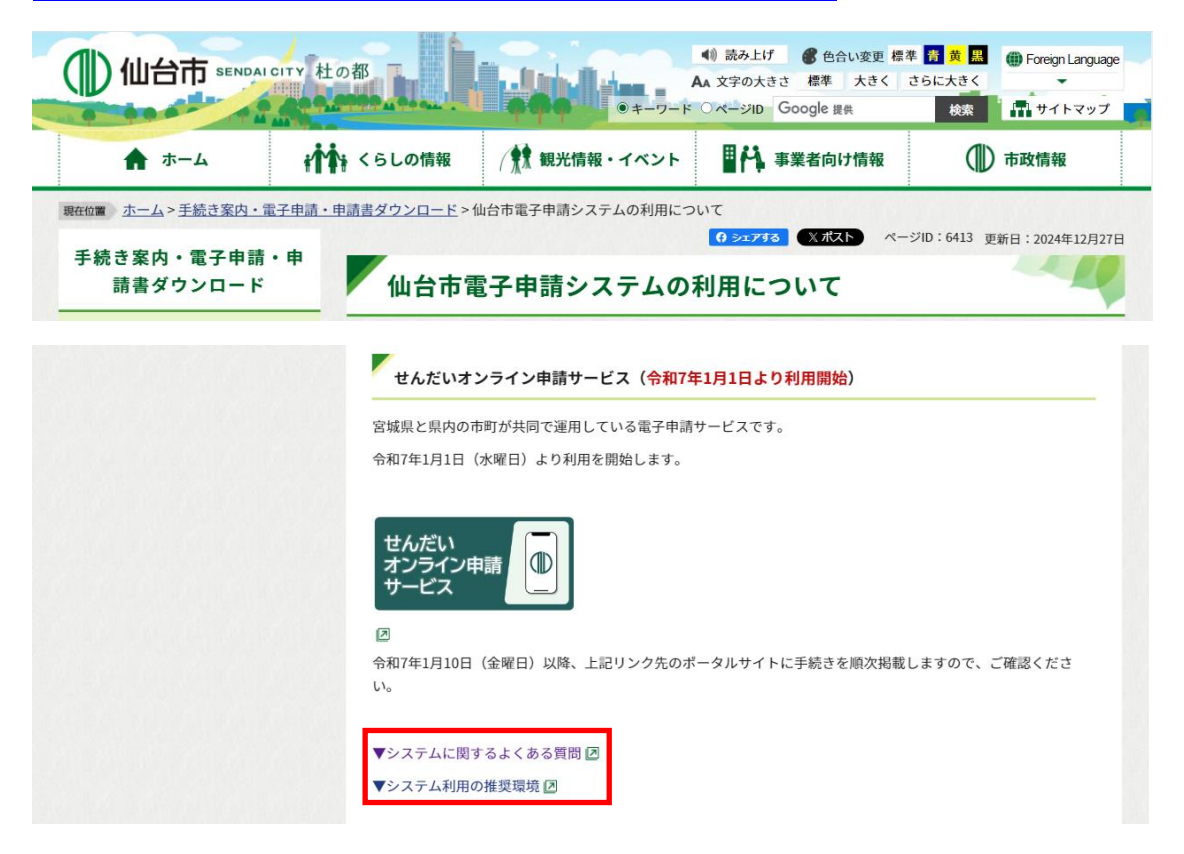

【せんだいオンライン申請サービスに関するお問い合わせ】 まちづくり政策局 BPR 推進課 仙台市青葉区二日町 12-26 二日町第三仮庁舎 3 階 電話番号:022-214-3094

【建設リサイクル法に基づく届出等の手続きに関するお問い合わせ】

各区役所 建設部 街並み形成課 街並み係

青葉区役所電話:022-225-7211(代表)宮城野区役所電話:022-291-2111(代表)若林区役所電話:022-282-1111(代表)太白区役所電話:022-247-1111(代表)泉区役所電話:022-372-3111(代表)